## Claiming Meals Served During COVID-19 School Closures

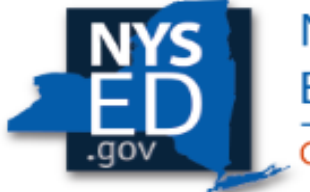

#### New York State EDUCATION DEPARTMENT CHILD NUTRITION KNOWLEDGE CENTER

- Thank you for joining this webinar.
- There will be no audio until the presentation begins at 2:30pm.
  - The Child Nutrition Program Office is currently closed.
- You may send any questions you have to CNTRAINING@NYSED.GOV

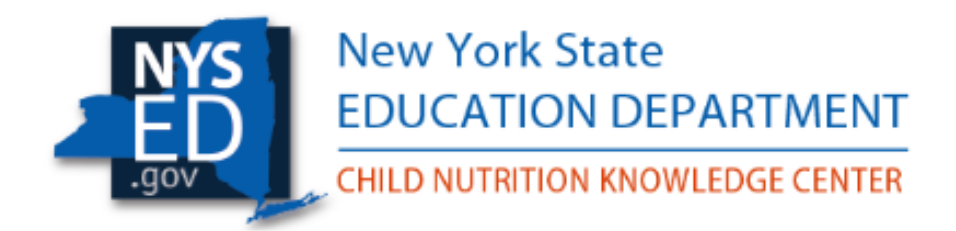

#### Claiming Meals Served During COVID-19 School Closures

To print or save the presentation slides or resources go to File at the top of your screen and select Transfer . Click on the file that appears in the file transfer screen and select "Download to open the file and to print or save the files to your computer.

1

## **60-Day Claim Deadline Waiver**

| Claim Month/Year | Original Claim Submission Deadline | Waiver Submission Deadline |
|------------------|------------------------------------|----------------------------|
| January 2020     | April 1                            | April 29                   |
| February 2020    | April 29                           | May 30                     |

\*January & February ONLY. If March deadlines are waived, SED will post guidance on cn.nysed.gov

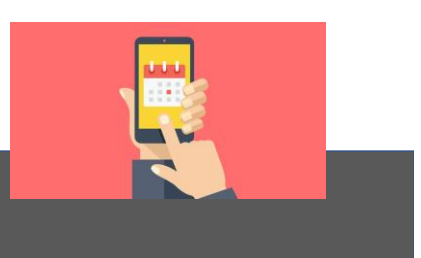

## Seamless Summer Option (SSO) or Summer Food Service Program (SFSP)

- Based on the information provided on the Seamless Summer Option (SSO)/Summer Food Service Program (SFSP) COVID-19 Application
- Requested up to 2 meals to serve (breakfast, lunch, snack or dinner)
- Activation requests submitted once closed sites began serving meals

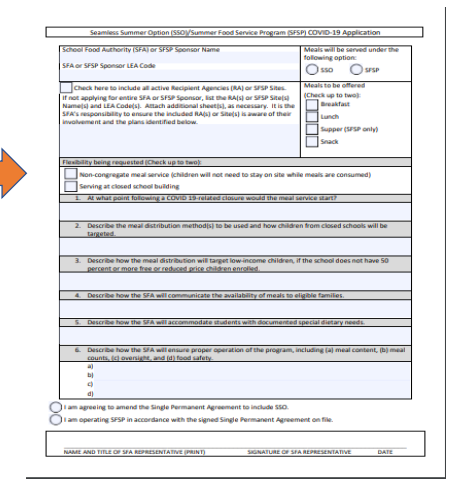

#### Serving in Non School Locations

- Community Center
- Delivery Bus
- Fire Station
- Housing authority

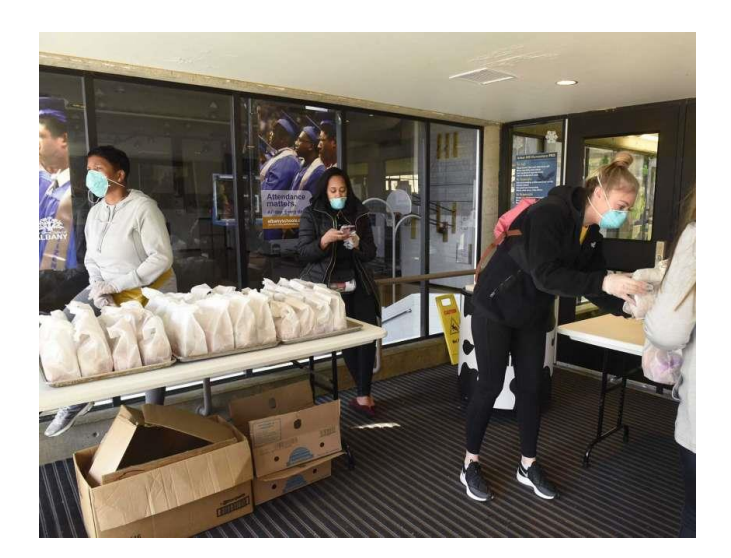

| Situation                                                                                                    | NSLP/SBP/          | ASP Claim              | SFSP Clair    | m Screens               |
|----------------------------------------------------------------------------------------------------|--------------------|------------------------|---------------|-------------------------|
|                                                                                                    | Scre               | ens                    |               |                         |
|                                                                                                    | NSLP<br>SBP<br>ASP | SSO Emergency<br>Meals | SFSP<br>Meals | SFSP Emergency<br>Meals |
| Served meals when school was<br>open & served meals in the SSO<br>when schools closed                                       | X                  | X                      |               |                         |
| Served meals when school was<br>open & served meals in the SFSP<br>when schools closed                                      | x                  |                        |               | x                       |
| Served only SFSP meals when schools closed                                                                                  |                    |                        |               | x                       |
| Served meals when schools were<br>open, started out serving SSO meals<br>when schools closed, but now<br>serving SFSP meals | X                  | X                      |               | X                       |

#### Emergency Claiming for SSO Meals Served During COVID-19 Closures

| Enter values for new r | record    |                  |  |
|------------------------|-----------|------------------|--|
| Claim Month:           | Mar       |                  |  |
| Program Enrollment:    |           | Days of Service: |  |
| Free Elig:             |           | Reduced Elig:    |  |
| Free Meals:            |           | Reduced Meals:   |  |
| Paid Meals:            |           | Emergency Dos:   |  |
| Emergency Meals:       | $\supset$ | Total Meals:     |  |
|                        |           |                  |  |

- To begin claiming emergency meals, SFA's will log into CNMS and follow the usual steps to file a new claim for breakfast, lunch, and snack.
- The same claim screens are used to capture meals served while school was open AND meals served under the SSO while school was closed (emergency meals).
- All claiming screens will have additional boxes where you will enter in your total emergency meal counts for each meal service and emergency days of service. However, these boxes only allow numbers to be submitted if the Recipient Agency (RA) and programs have been activated.

## **Standard Counting & Claiming Schools**

| Enter the highest day<br>of enrollment of the<br>days in operation | Enter values for new record |                  | Enter the number<br>of days meals |
|--------------------------------------------------------------------|-----------------------------|------------------|-----------------------------------|
| when school was                                                    | Claim Month: Mar            |                  | school was open.                  |
| open                                                               | Program Enrollment:         | Days of Service: | days meals were                   |
|                                                                    | Free Elig:                  | Reduced Elig:    | school was closed                 |
|                                                                    | Free Meals:                 | Reduced Meals:   |                                   |
|                                                                    | Paid Meals:                 | Emergency Dos:   |                                   |
|                                                                    | Emergency Meals:            | Total Meals:     |                                   |
|                                                                    |                             |                  |                                   |

NSLP/SBP-When School Was Open

## **Standard Counting & Claiming Schools**

NSLP/SBP

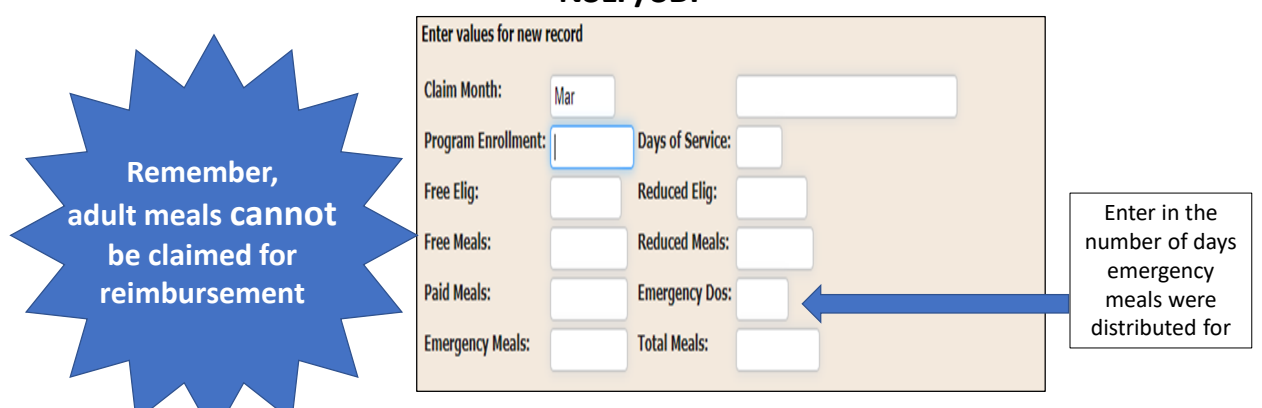

\*Emergency DOS: Many schools served multiple days meals at the same time so here you are entering the number of days meals were intended to provide for.

For example, if on Friday you served 3 days of meals for Fri, Sat, and Sun. This would count as 3 service days.

#### Community Eligibility Provision (CEP) & Provision 2 Schools NSLP/SBP

| <u>Return to SFA claim</u><br>Enter values for new r | ecord |                  |  |  |
|------------------------------------------------------|-------|------------------|--|--|
| Claim Period:                                        | Mar   |                  |  |  |
| Program Enrollment:                                  | 1     | Days of Service: |  |  |
| Emergency Meals:                                     |       | Emergency DOS:   |  |  |
| Total Meals:                                         |       |                  |  |  |

### Afterschool Snack (Under 50%)

| <u>Return to SFA claim</u> |       |                  |  |
|----------------------------|-------|------------------|--|
| Enter values for new r     | ecord |                  |  |
| Claim Month:               | Mar   |                  |  |
| Program Enrollment:        |       | Days of Service: |  |
| Free Elig:                 |       | Reduced Elig:    |  |
| Free Snacks:               |       | Reduced Snacks:  |  |
| Paid Snacks:               |       | Emergency DOS:   |  |
| Emergency Snacks:          |       | Total Snacks:    |  |
|                            | -     |                  |  |

### Afterschool Snack (Under 50%) Cont'd

| <u>Return to SFA claim</u> |       |                  |  |
|----------------------------|-------|------------------|--|
| Enter values for new r     | ecord |                  |  |
| Claim Month:               | Mar   |                  |  |
| Program Enrollment:        |       | Days of Service: |  |
| Free Elig:                 |       | Reduced Elig:    |  |
| Free Snacks:               |       | Reduced Snacks:  |  |
| Paid Snacks:               |       | Emergency DOS:   |  |
| Emergency Snacks:          |       | Total Snacks:    |  |
|                            |       |                  |  |

#### Afterschool Snack Needy (over 50%)

| Return to SFA claim    |        |             |  |
|------------------------|--------|-------------|--|
| Enter values for new r | cord   |             |  |
| Claim Month:           | Mar    |             |  |
| Program Enrollment:    | Days o | of Service: |  |
| Emergency Meals:       | Emerg  | ency DOS:   |  |
| Free Snacks:           |        |             |  |
| Insert Clear           |        |             |  |

#### **Emergency Claiming Instructions for SSO Meals Served During COVID 19 Closures:**

All of the emergency meals will be reimbursed in the free category based on the reimbursement the SFA/RA was already receiving (severe need, over/under 60%, etc.)

If meals were already claimed for March, you must go back to assure meals were claimed correctly and make adjustments as necessary.

The preceding slides outlined the steps for properly claiming emergency meals in the Seamless Summer Option of the National School Lunch Program.

#### BREAKFAST

| NON-SEV         | ERE NEED         | SEVER           | E NEED          |
|-----------------|------------------|-----------------|-----------------|
| FR              | EE               | FR              | EE              |
| 1.84 FE         | DERAL            | 2.20 FE         | DERAL           |
| .1013 5         | STATE            | .1013 5         | STATE           |
| 1.9413 TOTAL RE | EIMBURSEMENT     | 2.3013 TOTAL RI | EIMBURSEMENT    |
| LUNCH           |                  |                 |                 |
| UNDER 60%       | UNDER 60% + PBR* | OVER 60%        | OVER 60% + PBR* |
| FREE            | FREE             | FREE            | FRFF            |

| UNDER 0078                    | UNDER 00% + FBR               | OVER 0078                     | OVER 00% + FBR                |
|-------------------------------|-------------------------------|-------------------------------|-------------------------------|
| FREE                          | FREE                          | FREE                          | FREE                          |
| 3.41 FEDERAL                  | 3.48 FEDERAL                  | 3.43 FEDERAL                  | 3.50 FEDERAL                  |
| .0599 STATE                   | .0599 STATE                   | .0599 STATE                   | .0599 STATE                   |
| 3.4699 TOTAL<br>REIMBURSEMENT | 3.5399 TOTAL<br>REIMBURSEMENT | 3.4899 TOTAL<br>REIMBURSEMENT | 3.5599 TOTAL<br>REIMBURSEMENT |

Amount of 30% NYS Initiative State Subsidy for 2019-2020 SY lunches:

• \$.1901 for each free and paid lunch meal bringing total State reimbursement to 25 cents/lunch.

• \$.0519 for every reduced-price lunch meal bringing the total State reimbursement rate up to 50 cents/lunch.

\*Performance-based cash reimbursement, previously 6 cents, has increased to 7 cents.

#### AFTERSCHOOL SNACKS

FREE 0.94

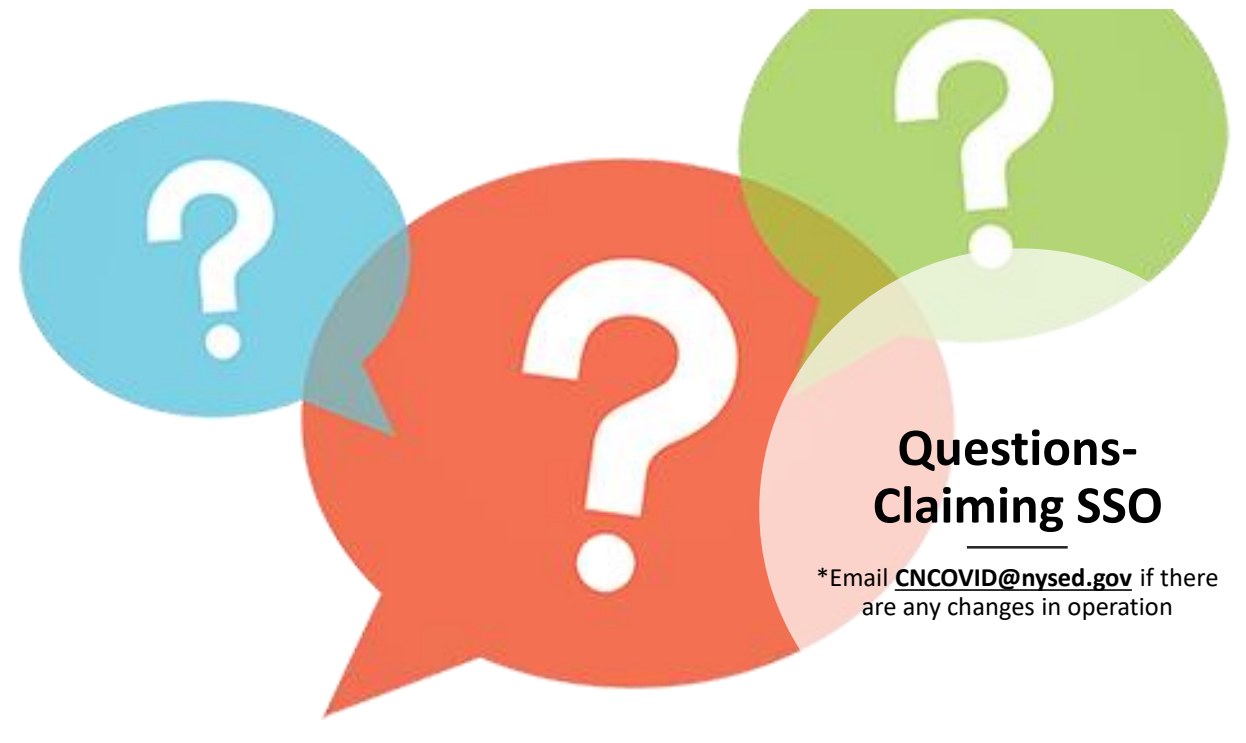

## Claiming SFSP Meals Served During COVID-19 School Closures

|                          | hild Nut   | trition M       | lana  | gement Sys       | tem  |     |
|--------------------------|------------|-----------------|-------|------------------|------|-----|
| PROGRAM •                |            | <b>CLAIMS</b> ► |       | <b>REPORTS</b> • | ADMI | N Þ |
|                          |            | $\bigcirc$      |       |                  |      |     |
|                          |            |                 |       |                  |      |     |
| Enter all criteria to qu | ery Claims |                 |       |                  |      |     |
| School Year:             | 2019-20 🔹  |                 |       |                  |      |     |
| Program Name:            | Summer Foo | d Service Prog  | ram 🔻 |                  |      |     |
| View/Adjust or New:      | New        | •               |       |                  |      |     |
| Find Clear               |            |                 |       |                  |      |     |
|                          |            |                 |       |                  |      |     |
|                          |            |                 |       |                  |      |     |
|                          |            |                 |       |                  |      |     |

- Log into CNMS and from the Claims tab on the blue bar, click on View/New.
- Select School Year 2019-20 and the program name is Summer Food Service Program
- If this is the first time you are entering emergency claims, choose New.

#### Select the Month You are Entering a Claim For

| PROGRAM »                                                          | CLAIMS+                                                   | REPORTS +            | ADHIN . | LOG OFF » |  |
|--------------------------------------------------------------------|-----------------------------------------------------------|----------------------|---------|-----------|--|
|                                                                    |                                                           |                      |         |           |  |
|                                                                    |                                                           |                      |         |           |  |
|                                                                    |                                                           |                      |         |           |  |
|                                                                    |                                                           |                      |         |           |  |
|                                                                    |                                                           |                      |         |           |  |
| nere to renew SAM                                                  |                                                           |                      |         |           |  |
| t a Claim Period                                                   | for the 2019-20 Summ                                      | ner Food Service Pro | gram    |           |  |
| here to renew SAM<br>t a Claim Period                              | for the 2019-20 Summ                                      | uer Food Service Pro | gram    |           |  |
| nere to renew SAM<br>t a Claim Period<br>ptember 2019              | for the 2019-20 Summ                                      | ner Food Service Pro | gram    |           |  |
| t a Claim Period<br>t a Claim Period<br>ptember 2019<br>tober 2019 | for the 2019-20 Summ<br>- January 2020<br>- February 2020 | ner Food Service Pro | gram    |           |  |

- Only the months that you have been approved to claim emergency meals will be available.
- Each month must be submitted separately.
- If you are also submitting meals under the SSO, or in the NSLP and SBP from when schools were open, ensure there is no overlap in days of service.

## **Complete for Each Approved SFSP Site**

|   | NYS  |   |
|---|------|---|
| 4 | ED   |   |
|   | .gov | L |

Child Nutrition Management System

|       |         |          |           | Mar 2(  | 19-20 Sum | mer Food    | Service P | roaram |
|-------|---------|----------|-----------|---------|-----------|-------------|-----------|--------|
|       |         |          |           | Mai 20  | 19-20 Sul | inter 1 000 | Service 1 | rogram |
|       |         |          |           |         |           |             |           |        |
| to se | lect LE | A Code a | nd Site N | ame     |           |             |           |        |
|       | (       | * ste    | Name      |         |           |             |           |        |
|       | Days Of | Service  | Meals     | Seconds | Total     |             |           |        |
|       | 0       |          | 0         | 0       | 0         |             |           |        |
|       | 0       |          | 0         | 0       | 0         |             |           |        |
|       | 0       |          | 0         | 0       | 0         |             |           |        |
|       | 0       |          | 0         | 0       | 0         |             |           |        |
| -     | 0       | _        | 0         |         |           |             |           |        |
| Brk   |         |          | 0         | $\leq$  |           |             |           |        |
| Lunch |         |          | 0         |         |           |             |           |        |

- Click on the blue arrow and select the LEA of the site(s) where you will claim emergency meals for the month.
- Enter in the emergency days of service (DOS).
- For days of service, enter the number of days meals were intended to provide for. For example, if on Friday you served 3 days of meals for Fri, Sat, and Sun. This would count as 3 service days.
- Please note, you can only claim for the meal types in which you were approved on your COVID-19 Emergency Application.
- Scroll down to the bottom the of the screen and click the 'Insert' button

LEA Breal Lunc Snac Supp Suph Double check that the claim has been entered correctly and accurately consolidated .

Click the blue 'Submit Claim button on the top of the screen.

You will see your meals in the Emergency Meals section in the Sponsor Claim Roll Up

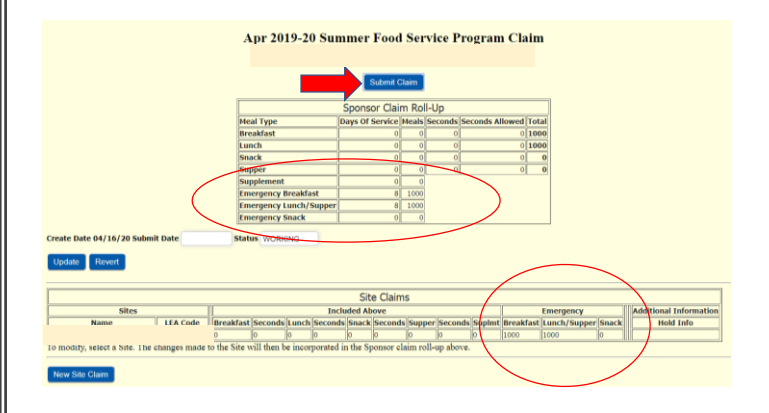

# Claiming Reminders

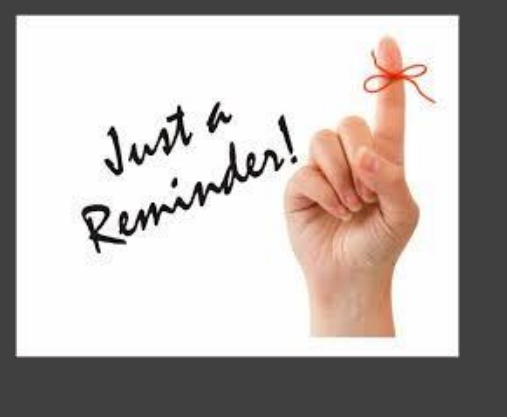

- Maintain documentation that demonstrates where meals were prepared and distributed.
- Adult meals are not claimable or reimbursable.
- If you have any questions, please reach out to your SFSP representative or email cnsfsp@nysed.gov

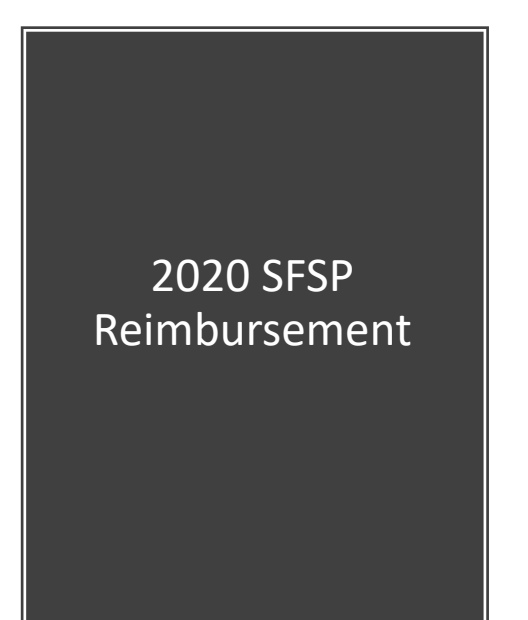

| Meal Type    | Site Type                            | Rate                 | Increase from 2019   |
|--------------|--------------------------------------|----------------------|----------------------|
| Breakfast    | Rural and/or Self-<br>Prep<br>*Other | \$2.3750<br>\$2.3300 | \$0.0775<br>\$0.0750 |
| Lunch/Supper | Rural and/or Self-<br>Prep<br>*Other | \$4.1525<br>\$4.0875 | \$0.1200<br>\$0.1200 |
| Snack        | Rural and/or Self-<br>Prep           | \$0.9775             | \$0.0250             |

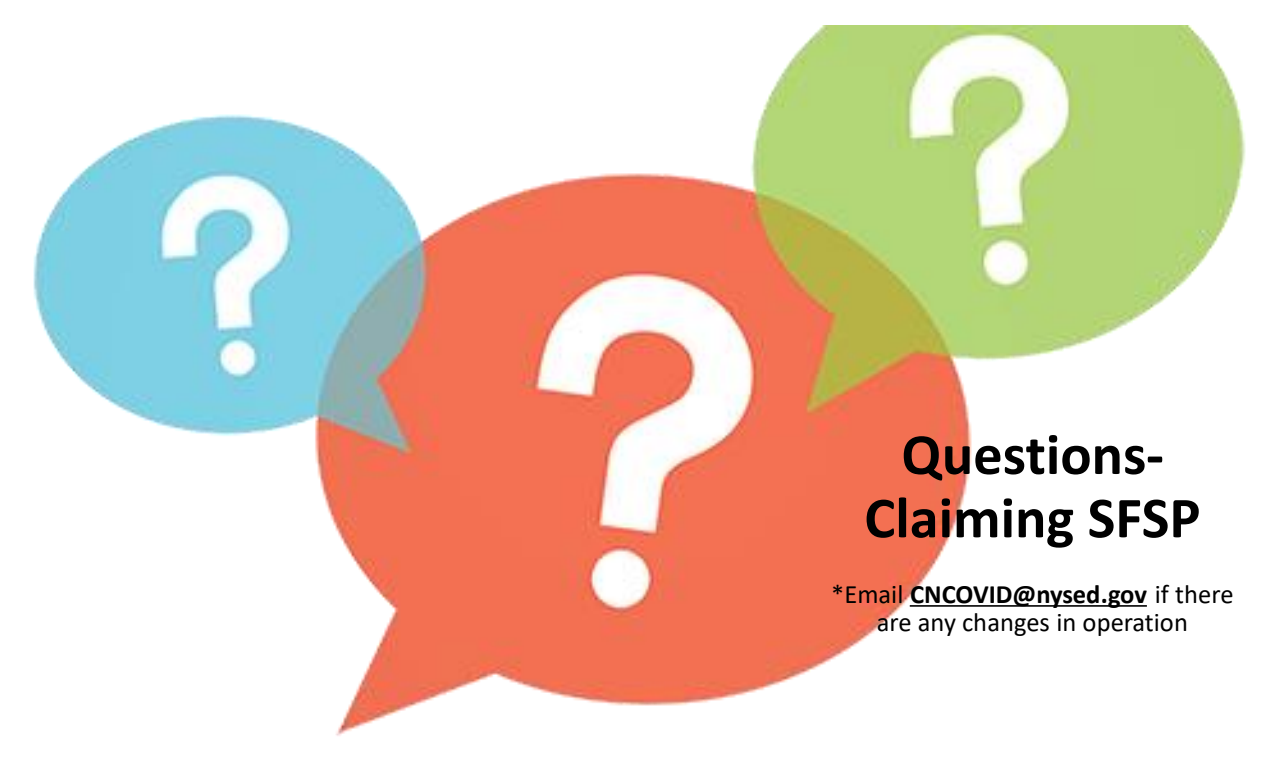

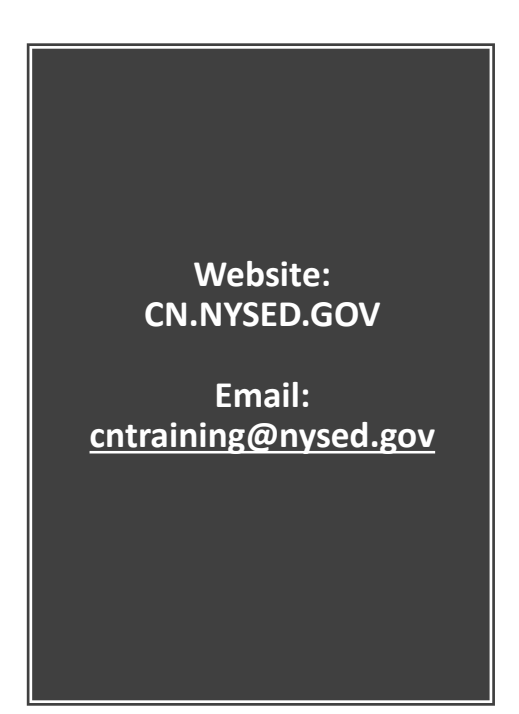

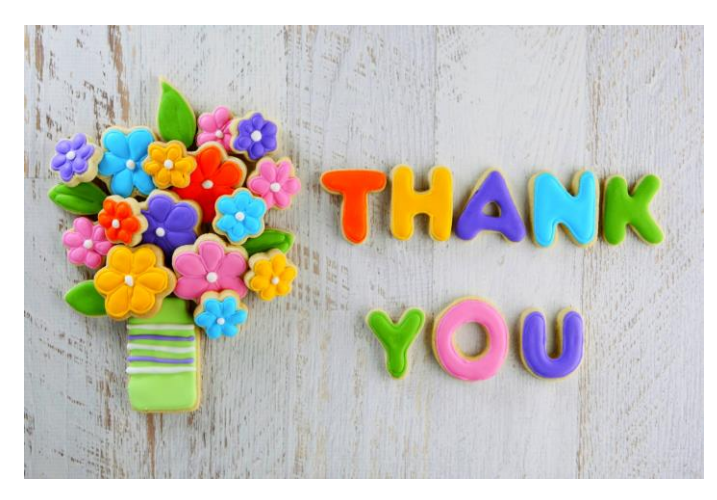